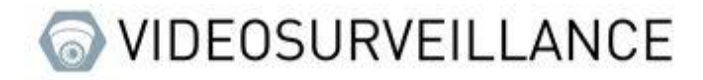

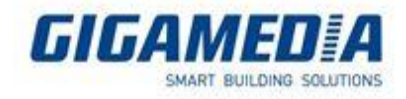

## **UNIVIEW**

## How to use RTSP stream from a camera

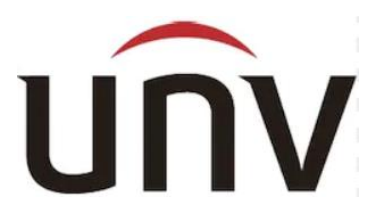

To be able to access the setting you must be selected a camera and then click on modifiy or click on add if your camera is not already on your recorder

| 🛃 NVR304-16E                           | ×                           | +                                                             |                                   |                                                                                |                                                              |                  |          |        |        |       |           | - ø ×        |
|----------------------------------------|-----------------------------|---------------------------------------------------------------|-----------------------------------|--------------------------------------------------------------------------------|--------------------------------------------------------------|------------------|----------|--------|--------|-------|-----------|--------------|
| $\leftarrow \ \rightarrow \ G$         |                             | 🔿 脸 10.36.0.17/cgi                                            | -bin/main-cgi                     |                                                                                |                                                              |                  |          |        |        |       | ŝ         | ⊚ ± ≡        |
| unv                                    |                             | Live View                                                     | III Playback I                    | 🗘 Setup                                                                        |                                                              |                  |          |        |        |       |           | admin Logout |
| Client<br>System<br>Camera<br>Encoding | <ul><li></li><li></li></ul> | Camera<br>Auto Switch to H.2<br>Auto Switch to U-C<br>Refresh | Fisheye<br>Code Off<br>Add Modify | Ad<br>ote: Effective when first co<br>v Note: Effective w<br>Delete Auto Searc | Ivanced<br>nnected<br>hen first connected<br>h) Search Segme | nt               |          |        |        |       |           |              |
| Image                                  |                             | No.                                                           | Camera ID                         | Address                                                                        | Port                                                         | Remote Camera ID | Protocol | Status | Vendor | Model | Configure | Access       |
| Schedule                               |                             |                                                               | D1                                | 10.36.0.20                                                                     | 80                                                           | 1                | ONVIF    |        |        |       |           | Access       |
| Motion                                 |                             |                                                               | DZ                                | 10.30.0.25                                                                     |                                                              | 1                |          |        |        |       |           |              |
| Video Loss                             |                             |                                                               |                                   |                                                                                |                                                              |                  |          |        |        |       |           |              |
| Tampering<br>Privacy Mark              |                             |                                                               |                                   |                                                                                |                                                              |                  |          |        |        |       |           |              |
| Snapshot                               |                             |                                                               |                                   |                                                                                |                                                              |                  |          |        |        |       |           |              |
| VCA                                    | *                           |                                                               |                                   |                                                                                |                                                              |                  |          |        |        |       |           |              |
| Hard Disk                              | ~                           |                                                               |                                   |                                                                                |                                                              |                  |          |        |        |       |           |              |
| Alarm                                  | *                           |                                                               |                                   |                                                                                |                                                              |                  |          |        |        |       |           |              |
| Alert                                  | *                           |                                                               |                                   |                                                                                |                                                              |                  |          |        |        |       |           |              |
| Network                                | *                           |                                                               |                                   |                                                                                |                                                              |                  |          |        |        |       |           |              |
| User                                   | 8                           |                                                               |                                   |                                                                                |                                                              |                  |          |        |        |       |           |              |
| Maintenance                            | 8                           |                                                               |                                   |                                                                                |                                                              |                  |          |        |        |       |           |              |
| Backup                                 | *                           |                                                               |                                   |                                                                                |                                                              |                  |          |        |        |       |           |              |
|                                        |                             |                                                               |                                   |                                                                                |                                                              |                  |          |        |        |       |           |              |

Once in the setting if you click on add please make sure that the add mode is set to ip address and that the protocol is of course custom, then in custom you set custom1 then clicked on the protocol button.

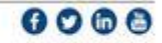

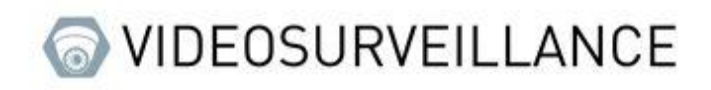

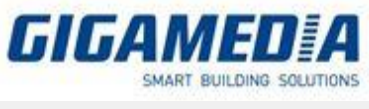

| 🔀 NVR304-16E ×                                                                                                    | +                                                                                                    |    | - 0    | ×    |
|----------------------------------------------------------------------------------------------------|----------------------------------------------------------------------------------------------------|----|--------|------|
| $\leftarrow \rightarrow G$                                                                                                    | O 🖄 10.36.0.17/cgi-bin/main-cgi                                                                                                    |    | ♡ 3    | Ł ≡  |
| นทิง                                                                                                    | 🐺 Live View 💷 Playback 👲 Setup                                                                                                    | ad | min Lo | gout |
| Cilent v<br>System v<br>Camera A<br>Camera A<br>Conoring<br>OSD<br>Image<br>Schedule<br>Motion<br>Video Loss<br>Tampering<br>Privacy Mask<br>Snapshot<br>VCA V<br>Hard Disk v<br>Alarm v<br>Alarm v<br>Alarm v<br>Maintenance v<br>Backup v | Camera Picheye Advanced Add Mode PAdres Protocol Castom Protocol Castom Protocol Post Contem Post Contem Post Contem Post Contem Post Contem Post Post Post Post Post Post Post Post |    |        |      |

In this window you will set the port to 554 then you will have to adjust the ressource path to be able to access your camera, for exemple if your camera has the address 172.168.2.50 your rtsp address will be rtsp://172.168.2.50:554/, then save

| la col                                                                                                    |                                  |  |  |  |  |  |
|----------------------------------------------------------------------------------------------------|----------------------------------|--|--|--|--|--|
| Protocol                                                                                                    |                                  |  |  |  |  |  |
| Custom                                                                                                    | Custom1 +                        |  |  |  |  |  |
| Protocol Name                                                                                                    | Custom1                          |  |  |  |  |  |
| Port                                                                                                    | 554                              |  |  |  |  |  |
| Transfer Protocol                                                                                                    | UDP Y                            |  |  |  |  |  |
| Enable Main Stream                                                                                                    | <b>v</b>                         |  |  |  |  |  |
| Resource Path                                                                                                    | rtsp:// <ip>:<port>/</port></ip> |  |  |  |  |  |
| Enable Sub Stream                                                                                                    | <b>V</b>                         |  |  |  |  |  |
| Resource Path                                                                                                    | rtsp:// <ip>ieporte/</ip>        |  |  |  |  |  |
| Example : rtsp://~IP address*:«Port number*/~Resource Path»;<br>One channel:<br>rtsp://192.168.0.1:554/unicast/c1/s0/live;<br>Multi-channel:<br>rtsp://192.168.0.1:554/unicast/c1%C[/s0/live; Add selected camera ID<br>rtsp://192.168.0.1:554/unicast/c1%C+11/s0/live; Add selected camera ID+1<br>rtsp://192.168.0.1:554/unicast/c1%C-11/s0/live; Add selected camera ID+1<br>[%C±N] : %C means the remote camera ID selected, N means offset. |                                  |  |  |  |  |  |

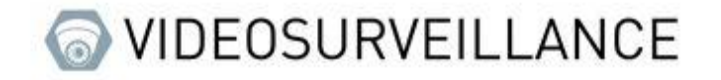

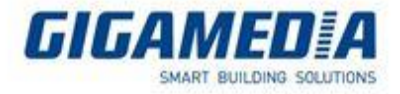

In order to verify that your rtsp connection is working well, you can use the status of the cameras. If the logo is green it is that the camera or cameras work otherwise it will be displayed gray.

| ( | Status     | 1 |
|---|------------|---|
|   | <b>1</b>   |   |
|   | <b>-</b> 1 |   |
| L | -1         |   |
|   | -1         |   |
| C |            | J |
|   | <b>1</b>   |   |

In additional :

```
IPC:
rtsp://IP address:554/media/video1 mainstream
rtsp:// IP address:554/media/video2 substream
```

NVR: rtsp:// IP address:554/unicast/c1/s0/live mainstream (c1 means channel 1, s0 means mainstream ) rtsp:// IP address:554/unicast/c1/s1/live substream (channel1)

With password : NVR : rtsp://admin:123456@192.168.1.30:554/unicast/c1/s0/live IPC : rtsp://admin:123456@192.168.0.13:554/media/video1

<u>Username</u>: admin

Password: 123456

https://www.youtube.com/watch?v=fneb0Xa2gOs